# Basi di Dati

## Applicazioni web in PHP per l'interrogazione di basi di dati

### Esercitazione n. 4

Questa esercitazione ha come obiettivo quello di realizzare una semplice applicazione web basata su PHP per interrogare una base di dati.

## Passi preliminari per lo svolgimento dell'esercitazione

Questa esercitazione usa il server WEB Apache e il database MySQL disponibile nel prodotto XAMPP. Al fine di poter svolgere l'esercitazione è necessario avviare entrambi i servizi.

### Avvio del server MySQL sulla macchina locale e avvio di Apache

L'esecuzione degli script SQL contenenti i comandi SQL per la creazione e il popolamento della base di dati utilizzata in questa esercitazione avviene tramite l'interfaccia web di MySQL.

Prima di aprire l'interfaccia web di MySQL è necessario:

- Avviare il server locale Apache
- Avviare il server locale MySQL

In particolare, eseguire i seguenti passi:

1) Avviare il programma "XAMPP Control Panel"

|                                                                                                    | Control Panel                                                      | /3.2.1 [ Compiled                                                                                                    | : May 7th 2013 1                                                                                                    |                       |       |        |      |               |
|----------------------------------------------------------------------------------------------------|--------------------------------------------------------------------|----------------------------------------------------------------------------------------------------|----------------------------------------------------------------------------------------------------|-----------------------|-------|--------|------|---------------|
| 8                                                                                                    | ХА                                                                 | - P Config                                                                                                    |                                                                                                    |                       |       |        |      |               |
| Modules                                                                                                  | Madula                                                             | DID(+)                                                                                                    | Dort(a)                                                                                                    | Actions               |       |        |      | Netstat       |
| Service                                                                                                  | Apache                                                             | PID(s)                                                                                                    | Port(s)                                                                                                    | Start                 | Admin | Config | Logs | Shell         |
|                                                                                                    | MySQL                                                              |                                                                                                    |                                                                                                    | Start                 | Admin | Config | Logs | Explorer      |
|                                                                                                    | FileZilla                                                          |                                                                                                    |                                                                                                    | Start                 | Admin | Config | Logs | Services      |
|                                                                                                    | Mercury                                                            |                                                                                                    |                                                                                                    | Start                 | Admin | Config | Logs | <b>9</b> Help |
|                                                                                                    | Tomcat                                                             |                                                                                                    |                                                                                                    | Start                 | Admin | Config | Logs | Quit          |
| 16:50:56<br>16:50:56<br>16:50:56<br>16:50:56<br>16:50:56<br>16:50:56<br>16:50:56<br>16:50:56<br>16:50:56 | [main]<br>[main]<br>[main]<br>[main]<br>[main]<br>[main]<br>[main] | XAMPP Install<br>Checking for p<br>All prerequisitt<br>Initializing Moo<br>The FileZilla m<br>The Mercury n<br>The Tomcat m<br>Starting Check<br>Control Panel | ation Directory: "<br>rerequisites<br>es found<br>dules<br>nodule is disabled<br>nodule is disabled<br>c-Timer<br>Ready | 'd:\xampp\"<br>I<br>d |       |        |      |               |

- 2) Avviare Apache premendo il tasto Start nella riga relativa a Apache
- 3) Avviare MySQL premendo il tasto Start nella riga MySQL
- 4) Aprire l'interfaccia web di MySQL premendo il tasto Admin nella riga di MySQL (il browser si aprirà automaticamente sull'url associata alla pagina di amministrazione e interrogazione di MySQL)

| Ander uppryant where the concept parametal and extra effect and effect and effect a | Motori     |
|----------------------------------------------------------------------------------------------------|------------|
| Driver   Calladore   Solt   Stato   * Utenti   Esporta   Importazioni   Replicazione   Variabili   Set di caratteri   Set di caratteri     Cacetes   Previndii   Impostazioni Generali   Server del Database   Server del Database     Cotadi   Enternationa schema   Cottation della consessione del server (e) utility Gold   Server 127.0.0.1 via TCP/IP     Impostazioni di Presentazione   Impostazioni di Presentazione   Verinois protocolo: 10                                                                                                    | Motori     |
| Centre Prefereine   Control Impostazioni Generali   Control Enternation   Control Enternation   International Enternation   International Enternation   International Enternation   International Enternation   International International   International International                                                                                                    |            |
| Cotal Control Control Con |            |
| mysd performance_schema Impostazioni di Presentazione Versione protocolo: 10 Unitet: root@cathout Unitet: root@cathout Unitet: root@cathout                                                                                                    | rver (GPL) |
| Codinca caratteri dei server: UTF-8 Unicode (utt8)                                                                                                    |            |
| test talano-talan                                                                                                    |            |
| Webserver Web server Aaachet24.10 Wm22 OpenSSL/1.0.11 PHP/5.5.11                                                                                                    |            |

- 5) Per eseguire uno script SQL dall'interfaccia Web di MySQL:
  - a. Selezionare il pannello "Importa"
  - b. Selezionare il file contenente lo script che si intende eseguire e poi cliccare su Esegui
- 6) Per rilanciare più volte lo script di creazione/popolamento ricordarsi di cancellare eventuali istanze del database creato in precedenza dal panello Database oppure includere all'inizio dello script i comandi per la cancellazione delle tabelle preesistenti

#### Creazione e popolamento della base di dati utilizzata per l'esercitazione

La base di dati utilizzata per questa esercitazione è la stessa che avete creato nell'esercitazione precedente. La base di dati si chiama PALESTRA e riguarda le attività di una palestra. Essa è caratterizzata dal seguente schema logico (le chiavi primarie sono sottolineate):

ISTRUTTORE (<u>CodFisc</u>, Nome, Cognome, DataNascita, Email, Telefono\*) CORSI (<u>CodC</u>, Nome, Tipo, Livello) PROGRAMMA (<u>CodFisc</u>, <u>Giorno</u>, <u>OraInizio</u>, Durata, CodC, Sala)

1) Creare la base di dati PALESTRA e popolarla usando gli script *creaDB.sql* e *popolaDB.sql* presenti sul sito del corso.

Dopo l'esecuzione degli script, le tabelle conterranno i dati seguenti:

| Tabella ISTRUTTORE |      |
|--------------------|------|
| CodFisc            | Nome |

| <u>CodFisc</u>   | Nome  | Cognome | DataNascita | Email                     | Telefono       |
|------------------|-------|---------|-------------|---------------------------|----------------|
|                  |       |         |             |                           |                |
| SMTPLA80N31B791Z | Paul  | Smith   | 31/12/1980  | <u>p.smith@email.it</u>   | NULL           |
|                  |       |         |             |                           |                |
| KHNJHN81E30C455Y | John  | Johnson | 30/5/1981   | j.johnson@email.it        | +2300110303444 |
|                  |       |         |             |                           |                |
| AAAGGG83E30C445A | Peter | Johnson | 30/5/1981   | <u>p.johnson@email.it</u> | +2300110303444 |
|                  |       |         |             |                           |                |

#### Tabella CORSI

| <u>CodC</u> | Nome                    | Тіро              | Livello |
|-------------|-------------------------|-------------------|---------|
| СТ100       | Spinning principianti   | Spinning          | 1       |
| CT101       | Ginnastica e musica     | Attività musicale | 2       |
| CT104       | Spinning professionisti | Spinning          | 4       |

#### Tabella PROGRAMMA

| <u>CodFisc</u>   | <u>Giorno</u> | <u>OrarioInizio</u> | Durata | CodC  | Sala |
|------------------|---------------|---------------------|--------|-------|------|
| SMTPLA80N31B791Z | Lunedì        | 10:00               | 45     | CT100 | \$1  |
| SMTPLA80N31B791Z | Martedì       | 11:00               | 45     | CT100 | \$1  |
| SMTPLA80N31B791Z | Martedì       | 15:00               | 45     | CT100 | S2   |
| KHNJHN81E30C455Y | Lunedì        | 10:00               | 30     | CT101 | S2   |
| KHNJHN81E30C455Y | Lunedì        | 11:30               | 30     | CT104 | S2   |
| KHNJHN81E30C455Y | Mercoledì     | 9:00                | 60     | CT104 | \$1  |

### Pubblicare/caricare una pagina PHP in XAMPP

Per pubblicare una pagina PHP tramite XAMPP è sufficiente caricare il file PHP nella cartella htdocs di XAMPP (la cartella htdocs si trova in C:\XAMPP\htdocs).

Una volta caricato il file PHP nella cartella htdocs questo sarà accessibile tramite il browser all'indirizzo locale http://localhost/nome\_file.php

### Esercizio

Progettare un'applicazione web in PHP per la consultazione online della base di dati PALESTRA.

L'applicazione deve fornire le seguenti funzionalità:

- Selezionato il codice di un corso (da un menù a tendina generato interrogando il contenuto della tabella CORSI), visualizzare tutte le lezioni settimanali in programma per quel corso. Per ogni lezione visualizzare giorno della settimana, orario d'inizio, durata, sala della lezione e nome e cognome dell'istruttore che tiene la lezione. Figura 1 e Figura 2 mostrano rispettivamente la pagina usata per effettuare la richiesta e la pagina contenente il risultato.
- 2. Selezionato il cognome di un istruttore (da un menù a tendina generato dal contenuto della tabella ISTRUTTORE) e un giorno della settimana (da un menù a tendina), visualizzare tutte le lezioni in programma tenute dagli istruttori con quel cognome nel giorno indicato. Per ogni lezione visualizzare giorno, ora d'inizio, durata, sala, nome del corso, tipo del corso e livello, codice fiscale, nome e cognome dell'istruttore. Ordinare le lezioni in base al codice fiscale dell'istruttore che le svolge e, a parità di codice istruttore, in ordine crescente di nome corso. Se l'istruttore selezionato non ha lezioni in programma per il giorno selezionato riportare il messaggio "Nessuna lezione in programma per l'istruttore cognome il giorno della settimana giorno\_settimana". Figura 3 e Figura 4 mostrano rispettivamente la pagina usata per effettuare la richiesta e la pagina contenente il risultato.
- 3. Realizzare una variante del punto 1 in cui nel menù a tendina è visualizzato anche il nome del corso e non solo il suo codice. Una volta selezionato il corso, i dati da visualizzare sono gli stessi indicati al punto 1. Figura 5 e Figura 6 mostrano rispettivamente la pagina usata per effettuare la richiesta e la pagina contenente il risultato.

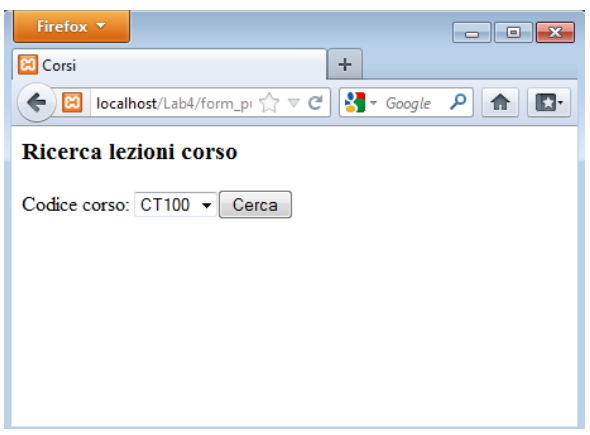

Figura 1 - Ricerca in base al codice del corso.

| Firefox 🔻                                                               |                |        |            |                 |                    | _ <b>_</b> X |  |  |  |  |  |
|-------------------------------------------------------------------------|----------------|--------|------------|-----------------|--------------------|--------------|--|--|--|--|--|
| 🔀 Lezioni cor                                                           | so             |        | +          |                 |                    |              |  |  |  |  |  |
| Iocalhost/Lab4/cerca_lezioni_corso.php?codice_corso=( ☆ ▼ C)     Social |                |        |            |                 |                    |              |  |  |  |  |  |
| Lezioni in programma per il corso CT100                                 |                |        |            |                 |                    |              |  |  |  |  |  |
|                                                                         |                |        | <b>r</b>   |                 | -                  |              |  |  |  |  |  |
|                                                                         |                |        |            |                 | ~ · · · ·          | 1            |  |  |  |  |  |
| Giorno                                                                  | Ora inizio     | Durata | Sala       | Nome istruttore | Cognome istruttore |              |  |  |  |  |  |
| Lunedî                                                                  | 10:00:00       | 45     | S1         | Paul            | Smith              |              |  |  |  |  |  |
| Martedi                                                                 | 11:00:00       | 45     | S1         | Paul            | Smith              |              |  |  |  |  |  |
| Martedi                                                                 | 15:00:00       | 45     | <b>S</b> 2 | Paul            | Smith              |              |  |  |  |  |  |
| Effettua un                                                             | 'altra ricerca |        |            |                 |                    | -            |  |  |  |  |  |
|                                                                         |                |        |            |                 |                    |              |  |  |  |  |  |
|                                                                         |                |        |            |                 |                    |              |  |  |  |  |  |
|                                                                         |                |        |            |                 |                    |              |  |  |  |  |  |

Figura 2 - Risultato della ricerca in base al codice del corso.

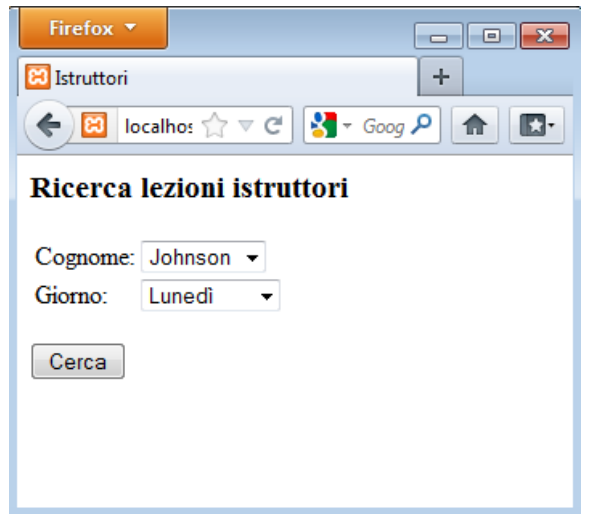

Figura 3 - Ricerca Cognome istruttore - Giorno della settimana.

| Firefox <b>•</b>                                                                     | uttore     |           | +       |                         |           |                       |                   |                    | • 🔀 |  |  |
|--------------------------------------------------------------------------------------|------------|-----------|---------|-------------------------|-----------|-----------------------|-------------------|--------------------|-----|--|--|
| Iocalhost/Lab4/cerca_lezioni_docente.php?cognome=Johnson&giorno=Luned%EC             |            |           |         |                         |           |                       |                   |                    |     |  |  |
| Lezioni in programma                                                                 |            |           |         |                         |           |                       |                   |                    |     |  |  |
| Le lezioni in programma per l'istruttore Johnson nel giorno Lunedì sono le seguenti. |            |           |         |                         |           |                       |                   |                    |     |  |  |
| Giorno                                                                               | Ora inizio | Durata    | Sala    | Nome corso              | Livello   | CodFisc Istruttore    | Nome Istruttore   | Cognome Istruttore |     |  |  |
| Lunedî                                                                               | 10:00:00   | 30        | S2      | Ginnastica e musica     | 2         | KHNJHN81E30C455Y      | John              | Johnson            |     |  |  |
| Lunedì                                                                               | 11:30:00   | 30        | S2      | Spinning professionisti | 4         | KHNJHN81E30C455Y      | John              | Johnson            |     |  |  |
| Effettua un'altra ricerca                                                            |            |           |         |                         |           |                       |                   |                    |     |  |  |
|                                                                                      | F          | igura 4 - | Risulta | ato della ricerca in l  | base a Co | ognome istruttore - G | iorno della setti | imana.             |     |  |  |

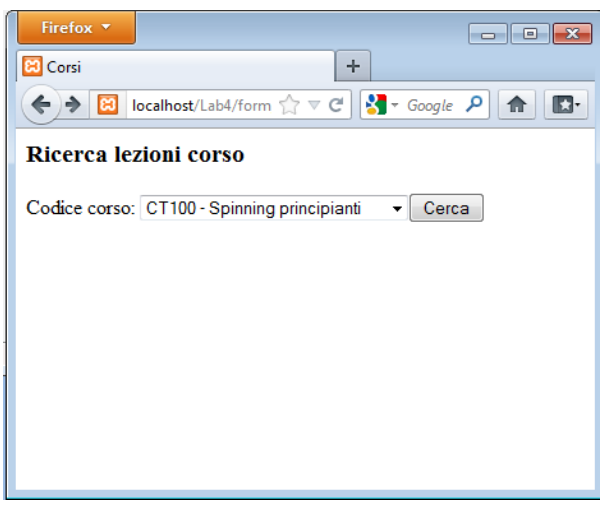

Figura 5 - Ricerca della ricerca in base a codice corso/nome corso.

| Firefox *   Image: Construction Corso   Image: Construction Corso   Image: Construction Construction Corso   Image: Construction Construction Corso   Image: Construction Construction |                |        |        |                 |                    |   |  |  |  |  |
|----------------------------------------------------------------------------------------------------|----------------|--------|--------|-----------------|--------------------|---|--|--|--|--|
| Lezioni                                                                                                    | in prog        | amma   | per il | l corso CT10    | 0                  | 1 |  |  |  |  |
| Giorno                                                                                                    | Ora inizio     | Durata | Sala   | Nome istruttore | Cognome istruttore |   |  |  |  |  |
| Lunedì                                                                                                    | 10:00:00       | 45     | S1     | Paul            | Smith              |   |  |  |  |  |
| Martedì                                                                                                    | 11:00:00       | 45     | S1     | Paul            | Smith              |   |  |  |  |  |
| Martedi                                                                                                    | 15:00:00       | 45     | S2     | Paul            | Smith              |   |  |  |  |  |
| Effettua un                                                                                                    | 'altra ricerca |        |        |                 |                    | - |  |  |  |  |

Figura 6 - Risultato della ricerca in base a codice corso/nome corso.